# **Bicom SSH Info for Monitoring of Servers**

67.207.47.35 Controller (GUI) 67.207.47.32 Host 1 67.207.47.33 Host 2 67.207.47.34 Roaming Host 67.207.47.36 SIPmon 67.207.47.37 SIPmon

### **Check Primary/Secondary status**

ssh root@67.207.47.32 -p2222 or ssh root@67.207.47.33 -p2222 or ssh root@67.207.47.35 -p2222

C3ntrac0msys!

**vps-list** (shows all of the VPS's or none depending upon the Primary/Secondary state)

**cat /proc/drbd** (shows the server is connected and the status of either ro:Primary/ Secondary or ro:Secondary/Primary)

**ifconfig** (Shows the IP address of that HOST in eth0 and eth1 along with the floating IP of .34 in eth0:VIRT

Using the commands below you should see the following if things are running as they should.

● ● ● 🏠 benpehrson — root@Host02:~ — ssh root@67.207.47.33 -p2222 — 102×71

Bens-iMac:~ benpehrson\$ ssh root@67.207.47.33 -p2222 Password: Host02 ~ # vps-list

Found 3 VPSes:

| # !                                                             | NAME                                                                                                    | IP                                                                                                    | STATUS                                                                                                    | UPTIME                                                                                                    | CONTEXT                                                     | PROCESSES    | FAILO |
|-----------------------------------------------------------------|----------------------------------------------------------------------------------------------------|----------------------------------------------------------------------------------------------------|----------------------------------------------------------------------------------------------------|----------------------------------------------------------------------------------------------------|-------------------------------------------------------------|--------------|-------|
| vps                                                             | pbxcc                                                                                                    | eth0:67.207.47.19/26                                                                                                    | running                                                                                                    | <br>  1 days, 10:03                                                                                                    | 57452                                                       | 232          | no    |
| vps                                                             | pbxcc2                                                                                                    | eth0:67.207.47.18/26                                                                                                    | running                                                                                                    | 1 days, 10:47                                                                                                    | 588                                                         | 185          | no    |
| /ps                                                             | pbxmt1                                                                                                    | eth0:67.207.47.20/26                                                                                                    | running                                                                                                    | 1 days, 10:22                                                                                                    | 28761                                                       | 315          | no    |
| lost02<br>version<br>srcvers<br>1: cs:<br>ns:<br>lost02<br>eth0 | <pre>~ # cat / n: 8.4.5 ( sion: EDE: :Connected :94029820 ~ # ifcor Link c inet c inet c IVP BR( RX pac TX pac collis RX byi Inter</pre> | <pre>/proc/drbd<br/>(api:1/proto:86-101)<br/>l9BAA3D4D4A0BEFD8CDE<br/>i ro:Primary/Secondary de<br/>nr:0 dw:88982420 dr:2993<br/>ffig<br/>encap:Ethernet HWaddr 18<br/>addr:67.207.47.33 Bcasts<br/>addr: fe80::1a66:daff:ff<br/>DADCAST RUNNING MULTICAST<br/>ckets:330173482 errors:0<br/>ckets:268074666 errors:0<br/>sions:0 txqueuelen:1000<br/>tes:101519135787 (94.5 G<br/>cust:69</pre> | s:UpToDate//<br>36175 al:18<br>3:66:da:e7:1<br>:67.207.47.<br>:<br>e7:bd98/64<br>f MTU:1500<br>dropped:360<br>dropped:360<br>dropped:0 o<br>iB) TX byte | UpToDate A r<br>751 bm:0 lo:0 pe<br>255 Mask:255.25<br>Scope:Link<br>Metric:1<br>0 overruns:0 fra<br>overruns:0 carri<br>es:78154082879 ( | -<br>:0 ua:0 ap:0<br>5.255.192<br>me:0<br>er:0<br>72.7 GiB) | ep:1 wo:f oo | s:0   |
| eth1                                                            | Link e<br>inet a<br>inet6<br>UP BR(<br>RX pac<br>Collis<br>RX byt<br>Inter                                                               | encap:Ethernet HWaddr 18<br>addr:10.10.10.33 Bcast:<br>addr: fe80::1a66:daff:fe<br>DADCAST RUNNING MULTICAST<br>ckets:17700125 errors:0 d<br>ckets:70551453 errors:0 d<br>sions:0 txqueuelen:1000<br>tes:1345196980 (1.2 GiB)<br>rupt:70                                                                                                    | 3:66:da:e7:1<br>10.10.10.25<br>ee7:bd99/64<br>T MTU:1500<br>dropped:0 ov<br>dropped:0 ov<br>TX bytes:                                                   | bd:99<br>5 Mask:255.255.<br>Scope:Link<br>Metric:1<br>verruns:0 frame:<br>verruns:0 carrie<br>101597993581 (94                            | 255.0<br>0<br>r:0<br>.6 GiB)                                |              |       |
| eth0:94                                                         | 4fe Link e<br>inet a<br>UP BR(<br>Intern                                                                                                 | encap:Ethernet HWaddr 10<br>addr:67.207.47.18 Bcast:<br>)ADCAST RUNNING MULTICAST<br>rupt:69                                                                                                    | 3:66:da:e7:1<br>:67.207.47.0<br>F MTU:1500                                                                                                    | bd:98<br>53 Mask:255.255<br>Metric:1                                                                                                    | .255.192                                                    |              |       |
| eth0:V]                                                         | IRT Link e<br>inet a<br>UP BRO<br>Intern                                                                                                 | encan:Ethernet HWaddr 18<br>addr <mark>:67.207.47.34</mark> Bcast:<br>DADCAST RUNNING MULTICAST<br>rupt:69                                                                                                    | 3:66:da:e7:1<br>:67.207.47.0<br>F MTU:1500                                                                                                    | bd:98<br>63 Mask:255.255<br>Metric:1                                                                                                    | .255.192                                                    |              |       |
| eth0:a1                                                         | fd Link e<br>inet a<br>UP BRO<br>Intern                                                                                                  | encap:Ethernet HWaddr 18<br>addr:67.207.47.19 Bcast:<br>DADCAST RUNNING MULTICAST<br>rupt:69                                                                                                    | 3:66:da:e7:1<br>:67.207.47.0<br>F MTU:1500                                                                                                    | bd:98<br>63 Mask:255.255<br>Metric:1                                                                                                    | .255.192                                                    |              |       |
| eth0:d4                                                         | 4fa Link e<br>inet a<br>UP BRO<br>Intern                                                                                                 | encap:Ethernet HWaddr 18<br>addr:67.207.47.20 Bcast:<br>DADCAST RUNNING MULTICAST<br>rupt:69                                                                                                    | 3:66:da:e7:1<br>:67.207.47.0<br>F MTU:1500                                                                                                    | bd:98<br>63 Mask:255.255<br>Metric:1                                                                                                    | .255.192                                                    |              |       |
| lo                                                              | Link e<br>inet a<br>inet6<br>UP LOO<br>RX pao<br>TX pao<br>collis<br>RX by                                                               | encap:Local Loopback<br>addr:127.0.0.1 Mask:255.<br>addr: ::1/128 Scope:Host<br>DPBACK RUNNING MTU:65536<br>ckets:205735869 errors:0<br>ckets:205735869 errors:0<br>cions:0 txqueuelen:0<br>tes:23211556234 (21.6 Gif                                                                                                    | 0.0.0<br>t<br>5 Metric:1<br>dropped:0<br>dropped:0<br>6) TX byte                                                                                        | overruns:0 frame<br>overruns:0 carri<br>s:23211556234 (2                                                                                  | :0<br>er:0<br>1.6 GiB)                                      |              |       |

# Moving VPS's from .35 (Controller) to the .34 (Host Servers)

In your browser go to 67.207.47.35 co@centracom.com C3ntrac0msys!

| BICC | <b>D</b> MS                                                                  |
|------|------------------------------------------------------------------------------|
|      | Welcome to SERVERware!   E-mail   admin@bicom.net   Password/PIN   ••••••••• |

Hosts: You will see that Mirrored Host is not the same color as CONTROLLER. That means its not active.

| Select network: |               |               |              |   |  |  |  |
|-----------------|---------------|---------------|--------------|---|--|--|--|
| Default         | Network Hosts | Network Hosts |              |   |  |  |  |
| Hosts           | Name          | Host Name     | Address      |   |  |  |  |
| VPSes           | CONTROLLER    | Controller    | 67.207,47.35 |   |  |  |  |
| Reports         | Minoredi-lost | Host01        | 67.207.47.34 | 0 |  |  |  |

VPSes: You will see to the right of each VPS under <u>Host</u> CONTROLLER .35 That means the Controller is acting as the the Host as well.

| SERVERware Site Settings   | SM Settings | Help Logout          |         |               |         |           |                           |      |
|----------------------------|-------------|----------------------|---------|---------------|---------|-----------|---------------------------|------|
| Select network:<br>Default | VPS LIST    | [ 3 of 5 VPSes ]     |         |               | 0       | × 🖻 🖲     | 1 🛃 🖬 1 🕨 🥌 🛸             | 9    |
| Hosts                      | Name 4      | IP                   | Status  | Uptime        | Context | Processes | Host                      |      |
| Reports                    | pbxcc.      | eth0:67.207.47.19/26 | running | 4 days, 07:07 | 57452   | 170       | CONTROLLER [67.207.47.35] | 0    |
| lystem 📕                   | pbxcc2      | eth0:67.207.47.18/26 | running | 4 days, 07:06 | 588     | 154       | CONTROLLER [67.207.47.35] | C    |
| Settings                   | pbxmt1      | eth0:67.207.47.20/26 | running | 4 days, 07:06 | 28761   | 180       | CONTROLLER (67.207.47.35) | C    |
|                            | « ieft      |                      |         | Page 1        | of 1 Go |           |                           | nex. |

Back to Hosts tab: Select Mirrored Host .34 and Edit

| SERVERware      | Site Settings | SM Settings H | ielp Logout    |            |              |      |
|-----------------|---------------|---------------|----------------|------------|--------------|------|
| Select network: |               | Network Hos   | sts            |            | 19           |      |
| Hosts           |               |               | Name           | Host Name  | Address      |      |
| VPSes           |               |               | CONTROLLER     | Controller | 67.207.47.35 | C    |
| Reports         |               |               | Mirroredi-Iost | Host01     | 67.207.47.34 | 1200 |
| System          |               |               | METOPEOPICSI   | HOSAL      | 01.207.41.34 |      |

This host is enabled must be checked, and then Save

| SERVERware Site Settings | SM Settings | Help   | Logout   |                        |  |  |
|--------------------------|-------------|--------|----------|------------------------|--|--|
| Select network:          |             |        |          |                        |  |  |
| Default                  | Edit hor    | t para | ms:      | Advanced Options       |  |  |
| vPSes                    |             |        | Name:    | MirroredHost<br>Host01 |  |  |
| Reports                  |             |        |          |                        |  |  |
| System                   |             | Ho     | stname:  |                        |  |  |
| Settings                 |             | А      | ddress:  | 67.207.47.34           |  |  |
|                          |             | SS     | 12 Port: | 2222                   |  |  |
|                          |             |        |          | This host is enabled:  |  |  |
|                          | Chang       | e pass | word [   | Save Cancel            |  |  |

You'll now see that both Network Hosts are the same color. That means they are both enabled.

| <ul> <li>67.207.47.35</li> </ul> | /admin/index.php?app=serverware&sw=h              | osts&action=edit&id= 2&fui | e=0.7763709860520052 |   |
|----------------------------------|---------------------------------------------------|----------------------------|----------------------|---|
| SERVERware Site Settings         | SM Settings Help Logout                           |                            |                      |   |
| Select network:                  | INFO:<br>Host MirroretHost modified with success. |                            |                      |   |
| Hosts<br>VPSes &                 |                                                   | a 51. 8 4.                 | 0                    |   |
| Reports                          | Network Hosts                                     |                            | ~                    |   |
| System                           | Name                                              | Host Name                  | Address              |   |
| Settings                         | CONTROLLER                                        | Controller                 | 67.207.47.35         | ( |
|                                  | MirroredHost                                      | Host01                     | 67.207.47.34         | C |

VPSes Tab: You'll now see 6 VPSes 3 running, 3 stopped.

| elect network:    | _                                                         | -                                                                                                    |                                                               |                                                                     |                                                              |                                                                                            |                                                                                                    |                                                                      |            |
|-------------------|-----------------------------------------------------------|----------------------------------------------------------------------------------------------------|---------------------------------------------------------------|---------------------------------------------------------------------|--------------------------------------------------------------|--------------------------------------------------------------------------------------------|----------------------------------------------------------------------------------------------------|----------------------------------------------------------------------|------------|
| Default           | VPS con                                                   | flict! VPS: pbxcc HOST                                                                                                    | S: Mirrored                                                   | Host and CONTR                                                      | ROLLER                                                       |                                                                                            |                                                                                                    |                                                                      |            |
| losts             |                                                           | 10.                                                                                                    |                                                               |                                                                     |                                                              |                                                                                            |                                                                                                    |                                                                      | _          |
| /PSes             | VPS con                                                   | flict! VPS: pbxcc2 HOS                                                                                                    | TS: Mirrored                                                  | dHost and CONT                                                      | ROLLER                                                       |                                                                                            |                                                                                                    |                                                                      |            |
| Reports<br>System |                                                           |                                                                                                    |                                                               |                                                                     |                                                              |                                                                                            |                                                                                                    |                                                                      |            |
| Settings          | WARNNIN<br>VPS con                                        | IG:<br>flict! VPS: pbxmt1 HOS                                                                                                    | TS: Mirrore                                                   | dHost and CON                                                       | ROLLER                                                       |                                                                                            |                                                                                                    |                                                                      |            |
| k                 | VPS LIST                                                  | [6 of 6 VPSes]                                                                                                    |                                                               |                                                                     | 0                                                            | × 🗄 🝨                                                                                      | I 💋 🖬 I 🕨 I                                                                                                    |                                                                      | 0          |
| k                 | VPS LIST                                                  | [6 of 6 VPSes]                                                                                                    | Status                                                        | Uptime                                                              | Context                                                      | X 1 1                                                                                      | I 🖉 🖳 I 🕨 (                                                                                                    | 9 5                                                                  | ۱ <u>۹</u> |
| ħ                 | VPS LIST<br>Name 4<br>pbxcc                               | [6 of 6 VPSes ]<br>IP<br>cth0:67.207.47.19/26                                                                                                 | Status                                                        | Uptime<br>4 days, 07:08                                             | ©<br>Context<br>57452                                        | Processes                                                                                  | Host                                                                                                    | 47.35]                                                               | 0          |
| k                 | VPS LIST<br>Name 4<br>pbxcc<br>bbxcc                      | [6 of 6 VPSes ]<br>IP<br>eth0:57.207.47.19/26<br>eth0:67.207.47.19/26                                                                         | Status<br>running<br>stopped                                  | Uptime<br>4 days, 07:08<br>0                                        | Context<br>57452<br>57452                                    | Processes 170 0                                                                            | Host<br>CONTROLLER (67.207)<br>MirroredHost (67.207.47                                                                                  | ● 🛸<br>47.35]<br>34]                                                 | 000        |
| k                 | VPS LIST<br>Name 1<br>pbxcc<br>pbxcc<br>pbxcc             | [6 of 6 VPSes ]<br>IP<br>eth0:67.207.47.19/26<br>eth0:67.207.47.19/26<br>eth0:67.207.47.18/26                                                 | Status<br>running<br>stopped<br>running                       | Uptime<br>4 days, 07:08<br>0<br>4 days, 07:07                       | Context<br>57452<br>57452<br>588                             | <ul> <li>Processes</li> <li>170</li> <li>0</li> <li>154</li> </ul>                         | Host<br>CONTROLLER [67.207.<br>MirroredHost [67.207.47.<br>CONTROLLER [67.207.47.                                                       | <ul> <li>47.35]</li> <li>34]</li> <li>47.35]</li> </ul>              | 0000       |
| k                 | VPS LIST<br>Name 4<br>pbxcc<br>pbxcc2<br>pbxcc2           | [6 of 6 VPSes ]<br>IP<br>eth0:67.207.47.19/26<br>eth0:67.207.47.19/26<br>eth0:67.207.47.18/26<br>eth0:67.207.47.18/26                         | Status<br>running<br>stopped<br>running<br>stopped            | Uptime<br>4 days, 07:08<br>0<br>4 days, 07:07<br>0                  | ©<br>Context<br>57452<br>57452<br>588<br>588                 | <ul> <li>Processes</li> <li>170</li> <li>0</li> <li>154</li> <li>0</li> </ul>              | Host<br>CONTROLLER (67.207)<br>MirroredHost (67.207.47)<br>CONTROLLER (67.207.47)<br>MirroredHost (67.207.47)                           | <ul> <li>47.35]</li> <li>34]</li> <li>47.35]</li> <li>34]</li> </ul> | 0000       |
| *                 | VPS LIST<br>Name 4<br>pbxcc<br>pbxcc2<br>pbxcc2<br>pbxcc2 | [6 of 6 VPSes ]<br>IP<br>eth0:67.207.47.19/26<br>eth0:67.207.47.19/26<br>eth0:67.207.47.18/26<br>eth0:67.207.47.18/26<br>eth0:67.207.47.18/26 | Status<br>running<br>stopped<br>running<br>stopped<br>running | Uptime<br>4 days, 07:08<br>0<br>4 days, 07:07<br>0<br>4 days, 07:07 | ©<br>Context<br>57452<br>57452<br>588<br>588<br>588<br>28761 | <ul> <li>Processes</li> <li>170</li> <li>0</li> <li>154</li> <li>0</li> <li>179</li> </ul> | Host<br>CONTROLLER (67.207)<br>MirroredHost (67.207.47)<br>CONTROLLER (67.207.47)<br>MirroredHost (67.207.47)<br>CONTROLLER (67.207.47) | 47.35]<br>34]<br>47.35]<br>34]<br>47.35]                             | 00000      |

## Settings Tab: Click Duplication, select it and click delete.

| Select network:         Duplication destinations:         Image: Contract of the second second |            |                          |                               | Cogoon                  | SM Settings Help | ERVERware Ste Settings |  |  |  |
|----------------------------------------------------------------------------------------------------|------------|--------------------------|-------------------------------|-------------------------|------------------|------------------------|--|--|--|
| Hosts         Short Desc.         Path         Host         Storage           VPSes         MainDupl         /home/duplication/VPSes         MirroredHost [ 67:207.47:34 ]         CONTROLLER [67:207.47:34 ]           System         Settinge         Fettinge         Fettinge         Fettinge                                                                                                    | 10         | 🧾 🔜 I                    | Duplication destinations:     |                         |                  |                        |  |  |  |
| VPSes MainOupl /home/duplication/VPSes MirroredHost [ 67:207.47.34 ] CONTROLLER [67:20<br>System                                                                                                    | k          | Storage                  | Host                          | Path                    | Short Desc.      | Hosts                  |  |  |  |
| System                                                                                                    | 7.47.35]   | CONTROLLER (67.207.47.35 | MirroredHost [ 67:207.47.34 ] | /home/duplication/VPSes | MainOupl         | VPSes                  |  |  |  |
| System                                                                                                    |            |                          |                               |                         |                  | Reports                |  |  |  |
| C and an and                                                                                                    | - <b>5</b> |                          |                               |                         |                  | System                 |  |  |  |
| seings                                                                                                    |            |                          |                               |                         |                  | Settings               |  |  |  |
| Networks                                                                                                    |            |                          |                               |                         |                  | Networks               |  |  |  |
| Dupleation                                                                                                    |            |                          |                               |                         |                  | Duplication            |  |  |  |

#### VPSes: Check Controller .35 and then STOP

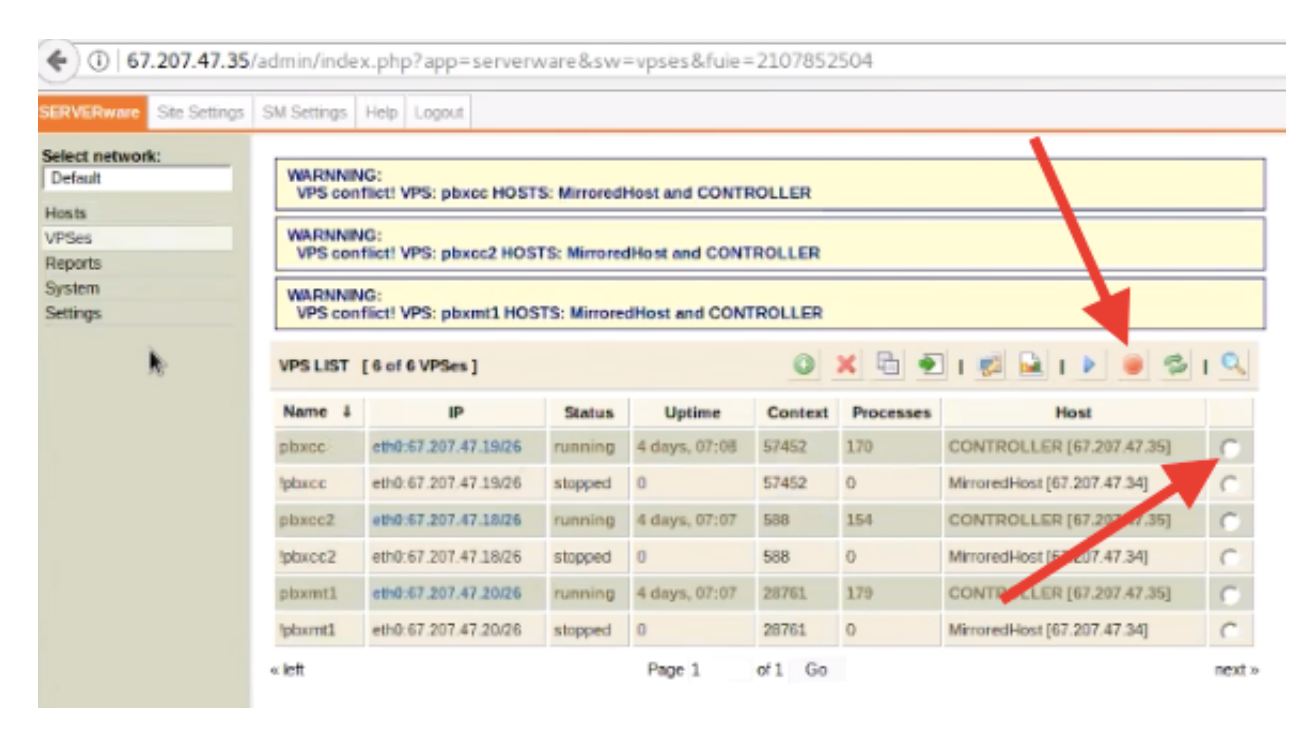

VPSes: Notice Status is now Stopped. Check Controller .35 and then on Move Selected VPS

| ware Ste Setting | 5 SM Settings                                                                                                    | Help Logout                                                                                                    |                                                                                                   |                                                                                                    |                                                                                              |                                             |                                                                                                    |      |
|------------------|----------------------------------------------------------------------------------------------------|----------------------------------------------------------------------------------------------------|---------------------------------------------------------------------------------------------------|----------------------------------------------------------------------------------------------------|----------------------------------------------------------------------------------------------|---------------------------------------------|----------------------------------------------------------------------------------------------------|------|
| twork:           | s SM Settings<br>INFO:<br>Stoppin<br>httpd sto<br>Stoppin<br>Stoppin<br>Stoppi | Heip Logout<br>g VPS pbxcc<br>g local<br>pped successfully.<br>g PBXware Proxy [ok]<br>g PBXware Proxy [ok]<br>g PBXware [ok]<br>g gttpd [ok]<br>g ttpd [ok]<br>g php-fpm [ok]<br>g beanstalid [ok]<br>g beanstalid [ok]<br>g beanstalid [ok]<br>g wySQL [ok]<br>g vixie-cron [ok]<br>g sshd [ok]<br>g sshd [ok]<br>g sshd [ok] | k]<br>05[0k]                                                                                      |                                                                                                    |                                                                                              |                                             |                                                                                                    |      |
|                  | * Killing n                                                                                                    | emaining processes [                                                                                                    | [ ok ]                                                                                            |                                                                                                    |                                                                                              |                                             |                                                                                                    |      |
|                  | * Killing I<br>WARNNII<br>VPS con<br>WARNNII<br>VPS con                                                                                                    | emaining processes  <br>NG:<br>Hflict! VPS: pbxcc HOST<br>NG:<br>Hflict! VPS: pbxcc2 HOS                                                                                                    | [ ok ]<br>[S: Mirrored                                                                            | Host and CONTI                                                                                                    | ROLLER                                                                                       | 1                                           |                                                                                                    |      |
|                  | * Killing I<br>WARNNII<br>VPS cor<br>VPS cor<br>VPS cor                                                                                                    | emaining processes  <br>NG:<br>NG:<br>NG:<br>Iffict! VPS: pbxec2 HOS<br>NG:<br>Iffict! VPS: pbxmt1 HOS                                                                                                    | [ ok ]<br>[5: Mirrored<br>STS: Mirrore                                                            | Host and CONTI<br>dHost and CONT                                                                                                    | ROLLER                                                                                       |                                             |                                                                                                    |      |
|                  | * Killing I<br>WARNNII<br>VPS con<br>WARNNII<br>VPS con<br>WARNNII<br>VPS con                                                                                                    | emaining processes [<br>NG:<br>Iffict! VPS: pbxcc HOST<br>Iffict! VPS: pbxcc2 HOS<br>NG:<br>Iffict! VPS: pbxmt1 HOS<br>[ 6 of 6 VPSes ]                                                                                                    | [ ok ]<br>[S: Mirrored<br>ITS: Mirrore                                                            | Heat and CONTI<br>dHost and CONT<br>dHost and CON                                                                                                    | ROLLER<br>TROLLER<br>TROLLER                                                                 | × 8                                         |                                                                                                    | 1 9  |
|                  | * Killing I<br>WARNNI<br>VPS cor<br>WARNNI<br>VPS cor<br>VPS cor<br>VPS LIST<br>Name 4                                                                                                    | emaining processes [<br>NG:<br>Iffict! VPS: pbxec HOST<br>NG:<br>Iffict! VPS: pbxec2 HOS<br>NG:<br>Iffict! VPS: pbxmt1 HOS<br>[ 6 of 6 VPSes ]<br>IP                                                                                                    | [ ok ]<br>FS: Mirrored<br>STS: Mirrore<br>STS: Mirrore<br>Status                                  | Host and CONTI<br>dHost and CONT<br>dHost and CON<br>Uptime                                                                                                    | ROLLER<br>TROLLER                                                                            | X E 1                                       | L 1 2 1 1 2 2 3                                                                                                    | 19   |
|                  | * Killing I<br>WARNNI<br>VPS cor<br>WARNNI<br>VPS cor<br>WARNNI<br>VPS cor<br>VPS LIST<br>Name 1<br>pbxcc                                                                                                    | emaining processes [<br>MG:<br>MG:<br>MG:<br>MG:<br>MG:<br>MG:<br>MG:<br>MG:                                                                                                    | [ ok ]<br>FS: Mirrored<br>STS: Mirrore<br>STS: Mirrore<br>Status<br>stopped                       | Host and CONTI<br>dHost and CONT<br>dHost and CON<br>Uptime<br>0                                                                                                    | ROLLER<br>ROLLER<br>TROLLER<br>O<br>Context<br>57452                                         | × E 1                                       | Move Selected VPS                                                                                                    | 1 9  |
|                  | * Killing I<br>WARINNI<br>VPS cor<br>WARINNI<br>VPS cor<br>WARINNI<br>VPS cor<br>VPS LIST<br>Name &<br>pbxcc                                                                                                    | emaining processes [<br>NG:<br>Iffict! VPS: pbxec HOST<br>NG:<br>Iffict! VPS: pbxec2 HOS<br>NG:<br>Iffict! VPS: pbxmt1 HOS<br>[ 6 of 6 VPSes ]<br>IP<br>eth0:67.207.47.19/26<br>eth0:67.207.47.19/26                                                                                                    | [ ok ]<br>FS: Mirrored<br>STS: Mirrore<br>STS: Mirrore<br>Status<br>stopped<br>stopped            | Hest and CONT<br>dHost and CONT<br>dHost and CON<br>Uptime<br>0                                                                                                    | ROLLER<br>ROLLER<br>TROLLER<br>Context<br>57452<br>57452                                     | Processes<br>0<br>0                         | I Selected VPS<br>CONTROLLER (57.207.47.34)                                                                                                    | 1000 |
|                  | * Killing r<br>WARNNI<br>VPS cor<br>WARNNI<br>VPS cor<br>WARNNI<br>VPS cor<br>VPS LIST<br>Name 1<br>pbxcc<br>tpbxcc                                                                                                    | emaining processes [<br>NG:<br>rflict! VPS: pbxcc HOST<br>NG:<br>rflict! VPS: pbxcc2 HOS<br>NG:<br>rflict! VPS: pbxmt1 HOS<br>[ 6 of 6 VPSes ]<br>IP<br>eth0:67.207.47.19/26<br>eth0:67.207.47 19/26                                                                                                    | [ ok ]<br>TS: Mirrored<br>STS: Mirrore<br>STS: Mirrore<br>Status<br>stopped<br>stopped<br>running | Host and CONT<br>dHost and CON<br>dHost and CON<br>dHost and CON<br>dHost and CON<br>dHost and CON<br>4 days, 07:09                                                                                                    | ROLLER<br>ROLLER<br>TROLLER<br>©<br>Context<br>57452<br>57452<br>588                         | × E 1                                       | Move Selected VPS<br>CONTROLLER INT 2017 3<br>MirroredHost [67.207.47.34]<br>CONTROLLER [61 01.47.35]                                                                                                    |      |
|                  | * Killing I<br>WARNNI<br>VPS cor<br>WARNNI<br>VPS cor<br>VPS LIST<br>Name 1<br>pbxcc<br>pbxcc<br>pbxcc<br>pbxcc                                                                                                    | emaining processes [<br>NG:<br>filet! VPS: pbxec HOST<br>NG:<br>filet! VPS: pbxec2 HOS<br>NG:<br>filet! VPS: pbxmt1 HOS<br>[ 6 of 6 VPSes ]<br>IP<br>eth0:67.207.47.19/26<br>eth0:67.207.47.19/26<br>eth0:67.207.47.18/26                                                                                                    | [ ok ]<br>TS: Mirrored<br>STS: Mirrore<br>Status<br>stopped<br>stopped<br>stopped                 | Host and CONT<br>dHost and CONT<br>dHost and CON<br>dHost and CON | ROLLER<br>ROLLER<br>TROLLER<br>Context<br>57452<br>57452<br>588<br>508                       | Processes       0       0       154       0 | I         I         I |      |
|                  | * Killing r<br>WARNNI<br>VPS cor<br>WARNNI<br>VPS cor<br>VPS LIST<br>Name 1<br>pbxcc<br>pbxcc<br>pbxcc<br>pbxcc2<br>pbxcc2                                                                                                    | emaining processes [<br>NG:<br>filict! VPS: pbxec HOST<br>NG:<br>filict! VPS: pbxec2 HOS<br>NG:<br>(6 of 6 VPSes ]<br>[6 of 6 VPSes ]<br>[9<br>eth0:67.207.47.19/26<br>eth0:67.207.47 18/26<br>eth0:67.207.47 18/26<br>eth0:67.207.47 18/26                                                                                     | [ ok ]<br>TS: Mirrored<br>STS: Mirrore<br>STS: Mirrore<br>Status<br>stopped<br>stopped<br>running | Host and CONT<br>dHost and CONT<br>dHost and CON<br>dHost and CON<br>dHost and CON<br>d<br>d dost and CON<br>d<br>d days, 07:09<br>d<br>d days, 07:09                                                                                                    | ROLLER<br>ROLLER<br>ROLLER<br>Context<br>57452<br>57452<br>57452<br>588<br>588<br>588<br>588 | × € 1                                       | I         I         I |      |

### Select MirroredHost .34 and then Next

| SERVERware    | Site Settings | SM Settings | Help     | Logout      |                     |        |
|---------------|---------------|-------------|----------|-------------|---------------------|--------|
| Select networ | k:            |             |          |             |                     |        |
| Default       |               | Manua Tark  | weet 10  | Det         |                     |        |
| Hosts         |               | move pu     | ALC VI   | -5          |                     |        |
| VPSes         |               |             |          |             |                     |        |
| Reports       |               | Destin      | ation he | st: Mirrore | dHost - 67.207.47.3 | 4      |
| System        |               |             |          | Mirrore     | dHost - 67.207.47.3 | 4 30   |
| Cattingen     |               |             |          |             | << Back             | Next>> |

Now you will wait for it to complete the sync process. Depending upon how much data needs to sync it may take a few minutes or it could take 20 minutes. It varies.

Once all "Controller VPSes running" have been stopped and then successfully synced (one by one), you will see only 1 appearance of each VPS (.18, .19, .20) in which you with then select them and start them (the BLUE play icon = START) one by one.

Once all of that is completed this is what you will see from the Hosts Tab.

| <b>(</b> ) 67.: | 207.47.35/ad  | lmin/index. | php?ap | p=serve    | rware&sw=  | hosts   | &fuie=139250849   |          |           |              |         |            |   |
|-----------------|---------------|-------------|--------|------------|------------|---------|-------------------|----------|-----------|--------------|---------|------------|---|
| Most Visite     | ed 👻 🧯 Ap     | ople Ġ G    | oogle  | 🕄 Fort     | inet VLANs | м       | Inbox - b.pehrson | AmazonSm | ile: Onli | 🛞 Bicom Cer  | ntracom | 🛞 Bico     | m |
| SERVERware      | Site Settings | SM Settings | Help   | Logout     |            |         |                   |          |           |              |         |            |   |
| Select network  | k:            | Network     | Hosts  |            |            |         |                   |          |           | ا 🗟 🜠        | • ×     | I <u>Q</u> |   |
| Hosts           | Hosts         |             | Name   |            |            | Host Na | me                |          | Address   |              |         |            |   |
| VPSes           |               |             | CC     | NTROLLE    | R          |         | Controll          | er       |           | 67.207.47.35 | 5       | 0          |   |
| Reports         |               |             | м      | irroredHos | t          |         | Host01            | L        |           | 67.207.47.34 | 1       | 0          |   |
| System          |               |             |        |            |            |         |                   |          |           |              |         |            |   |
| Settings        |               |             |        |            |            |         |                   |          |           |              |         |            |   |

This is what the VPSes should look like in their optimal state

| ( ) 67.207.47.35/admin/index.php?app=serverware&sw=vpses&fuie=1108273184 |                           |                                                                      |                               |                                                 |                           |                   |                                                                                           |           |  |  |  |
|--------------------------------------------------------------------------|---------------------------|----------------------------------------------------------------------|-------------------------------|-------------------------------------------------|---------------------------|-------------------|-------------------------------------------------------------------------------------------|-----------|--|--|--|
| 🔯 Most Visited 👻 🐇 Ap                                                    | ople Ġ Go                 | ogle ( EFortinet VLAN                                                | s M Inbox - b.pehrson.        |                                                 | . 🧕 Am                    | nazonSmile:       | Onli 🛞 Bicom Centracom                                                                    | 🛞 Bicom ( |  |  |  |
| SERVERware Site Settings                                                 | SM Settings               | Help Logout                                                          |                               |                                                 |                           |                   |                                                                                           |           |  |  |  |
| Select network:<br>Default                                               | VPS LIST                  | [ 3 of 3 VPSes ]                                                     |                               |                                                 | ○ × Ē ● I ☑ ≧ I ▶ ● ♂ I ♀ |                   |                                                                                           |           |  |  |  |
| Hosts                                                                    | Name 1                    | IP                                                                   | Status                        | Uptime                                          | Context                   | Processes         | Host                                                                                      |           |  |  |  |
|                                                                          |                           |                                                                      |                               |                                                 |                           |                   |                                                                                           |           |  |  |  |
| VPSes                                                                    | pbxcc                     | eth0:67.207.47.19/26                                                 | running                       | 1 days, 08:07                                   | 57452                     | 232               | MirroredHost [67.207.47.34]                                                               |           |  |  |  |
| VPSes<br>Reports                                                         | pbxcc                     | eth0:67.207.47.19/26                                                 | running                       | 1 days, 08:07                                   | 57452<br>588              | 232               | MirroredHost [67.207.47.34]                                                               |           |  |  |  |
| VPSes<br>Reports<br>System                                               | pbxcc<br>pbxcc2           | eth0:67.207.47.19/26<br>eth0:67.207.47.18/26                         | running                       | 1 days, 08:07<br>1 days, 08:51                  | 57452<br>588              | 232<br>203        | MirroredHost [67.207.47.34]<br>MirroredHost [67.207.47.34]                                |           |  |  |  |
| VPSes<br>Reports<br>System<br>Settings                                   | pbxcc<br>pbxcc2<br>pbxmt1 | eth0:67.207.47.19/26<br>eth0:67.207.47.18/26<br>eth0:67.207.47.20/26 | running<br>running<br>running | 1 days, 08:07<br>1 days, 08:51<br>1 days, 08:26 | 57452<br>588<br>28761     | 232<br>203<br>274 | MirroredHost [67.207.47.34]<br>MirroredHost [67.207.47.34]<br>MirroredHost [67.207.47.34] |           |  |  |  |

Now you must turn Duplication back on. The settings should look like this, then SAVE.

| (i) 67.207.47.35/admin/index.php?app=serverware&sw=settings:duplication&a |             |    |              |         |                   |              |     |           |            |       |          |           |   |
|---------------------------------------------------------------------------|-------------|----|--------------|---------|-------------------|--------------|-----|-----------|------------|-------|----------|-----------|---|
| 🔯 Most Visited 🔻 📫 Ap                                                     |             |    | ple Ġ Google |         | Fortinet VLAN     |              | Ns  | M Inbox - |            | b.pe  | hrsor    |           |   |
| SERVERware                                                                | Site Settin | gs | SM S         | ettings | Help              | Log          | out |           |            |       |          |           |   |
| Select networ<br>Default                                                  | ·k:         |    |              |         |                   |              |     |           | <u>× A</u> | dvar  | nced Op  | otions    | 1 |
| Hosts                                                                     |             |    | Du           | nlicati | on des            | tinat        | ion | narams    |            |       |          |           |   |
| VPSes                                                                     |             |    | 24           | pricaci | on des            |              |     | paramo    |            |       |          |           |   |
| Reports                                                                   |             |    |              | Sh      | ort De            | sc.:         | Du  | plication |            |       |          |           |   |
| System                                                                    |             |    |              |         |                   |              |     |           |            |       |          |           |   |
| Settings                                                                  |             |    |              | Inte    | erval ty          | pe:          |     | me of da  | y          | ٢     |          |           |   |
| Networks                                                                  |             |    |              |         |                   |              |     |           |            |       | -        |           |   |
| Duplication                                                               |             |    |              |         | Ho                | our:         | 3   | h 😳       | Min        | ute:  | 0        | <b>\$</b> |   |
| About                                                                     |             |    |              |         | Но                | ost:         | M   | irroredHo | ost [6]    | 7.207 | .47.34]  | \$        |   |
|                                                                           |             |    |              | Stora   | age Ho            | st:          | 0   | ONTROLL   | .ER [6     | 57.20 | 7.47.35] | ٥         |   |
|                                                                           |             |    |              | F       | Prefer<br>Failov  | red<br>er:   | 0   | ONTROLL   | .ER [6     | 57.20 | 7.47.35] | 0         |   |
|                                                                           |             |    |              | ( S     | Dupl. [<br>torage | Dir.<br>e ): | /ho | ome/dupl  | icatio     | n/VP  | Ses      |           |   |
|                                                                           |             |    |              |         |                   |              |     | (         | Sa         | ve    | Can      | cel       |   |
|                                                                           |             |    |              |         |                   |              |     |           |            |       |          |           |   |